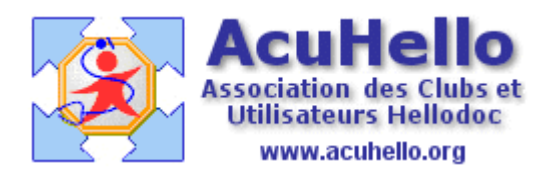

04 mars 2009

## Pointage automatique des RSP sous HELLODOC 5.60 (2) Rapport de pointage

Ça y est, le processus de pointage est terminé, **Hellodoc propose un rapport de pointage.** « Maj Paiement » veut dire 'Mise à jour du paiement', donc le paiement en attente dans le dossier a été validé.

« **Création Rec** » veut dire que le dossier patient a été trouvé, mais pas la recette à la bonne date, Hellodoc a créé automatiquement la recette (souvenez vous, avant il fallait créer la recette en jouant sur l'icône entourée de rouge (en page 2 ci-dessus) ;

« Création Rec & Pat » veut dire que le patient n'a pas été trouvé, et que donc Hellodoc a créé un dossier au nom de ce Patient, ainsi que la Recette.

**« Paiement déjà enregistré et modifié »** : il s'agit d'une double paiement ; par exemple, le patient est en CMU, la FSE a été faite en CMU, mais le patient a déjà payé par erreur tout ou partie de la recette....

| Facture | Date Paie  | Nom     | Pierom | Montari   | Action              | 1   |
|---------|------------|---------|--------|-----------|---------------------|-----|
| 3       | 12/02/2009 | LAV     | 体      | 25.00     | <b>Disation Rec</b> |     |
|         | 12/02/2009 | LAY     | RTIA   | 32.00     | Mai Paiement        |     |
|         | 12/02/2009 | FOI     | 0      | 17.50     | Maj Palement        |     |
|         | 12/02/2009 | HO      | BIE    | 22.00     | Maj Paiement        |     |
|         | 12/02/2009 | BO      | UELINE | 32.00     | Maj Palement        |     |
|         | 12/02/2089 | GAL     | ARD    | 44.00     | Creation Rec        |     |
|         | 12/02/2009 | ME      | 14     | 22.00     | Mai Palement        |     |
|         | 12/02/2009 | NSI     | LEONA  | 27.00     | Maj Paiement        |     |
| -       | 12/02/2009 | NSI     | TINE   | 22.00     | Maj Palement        |     |
|         | 12/02/2009 | NSI     | ACE    | 44.00     | Creation Flec       |     |
|         | 12/02/2009 | TAI     | ANUEL  | 22.00     | Maj Palement        |     |
|         | 12/02/2009 | NG      | IER.   | 22.00     | Maj Palement        |     |
| 1       | 12/02/2009 | VA      | 1X     | 45.90     | Creation Rec        |     |
|         | 12/02/2009 | KHI     | WYFER  | 45.50     | Creation Rec & Pat  |     |
| 1 A A   | 12/02/2009 | BRI     | MA     | 27.60     | Maj Paienent        |     |
|         | 12/02/2009 | RE      | INNE   | 44.00     | Creation Rec        |     |
|         | 12/02/2009 | TEL     | STIANE | 22.00     | Maj Palement        |     |
|         | 12/02/2009 | AT      | BAMA   | 44.00     | Creation Rec        |     |
|         | 12/02/2009 | HA      | PEY    | 22.00     | Maj Paiemer#        |     |
| 1       |            | STRATE. | 187917 | Couve and | - ARTINE HORSE      | 100 |
| 511     |            |         |        |           |                     | HOY |

Dans « outils » => « feuilles de soins » se trouve **« Impression dernier rapport pointage..** » Cela permet d'imprimer UNIQUEMENT le dernier pointage effectué.

| IIC | ] <u>T</u> élétransmission                  |
|-----|---------------------------------------------|
| 1   | Traitement des <u>a</u> ccusés de réception |
|     | Impression dernier rapport pointage         |
|     | Pointage automatique des paiements          |

<u>Astuce</u> : si vous ne voulez pas imprimer tous vos rapports de pointage (afin de vérifier si tout est bon ou s'il faut faire quelques modifications et où – par exemple, vous avez une recette en date du 02.02.2009, et comme c'est mal écrit, la SS paie une recette en date du 12.02.2009 ; HD va créer une recette en toute bonne foi « Creation rec », alerte qu'il faut donc vérifier), alors, installez une imprimante virtuelle qui permet d'enregistrer au lieu d'imprimer.

Pour ma part, j'ai installé « CutePDF Writer » (gratuit)

http://www.01net.com/telecharger/windows/Bureautique/editeur\_de\_texte/fiches/27030.html

| Facture   | Date | Paie     | Nom     |                | Prenom             |  |
|-----------|------|----------|---------|----------------|--------------------|--|
| 000030446 | 17/0 | 2/2009   | NASS    | SIRI           | KHADDOUJA          |  |
| 000030456 | 17   | moressio | ñ       |                |                    |  |
| 000030476 | 17   | mpressie | -792    |                |                    |  |
| 000030479 | 17   | Impriman | te      |                |                    |  |
| 000030482 | 17   | Nom:     |         | 1 page-Broth   | er HI .5240 series |  |
| 000030449 | 17   | TROM'S   |         | CortoDoc       | GF HE-5240-36163   |  |
| 000030452 | 17   | État     |         | 1 page-Broth   | er HL-5240 series  |  |
| 000030458 | 17   | Type:    |         | 2 - Brother HI | L-5240 series      |  |
| 000030468 | 17   | Emplace  | ment    | Canon i865     | i                  |  |
| 000030478 | 17   | Commer   | taira : | Eax            | ter                |  |
| END       | 4-1  | commen   | icane : | limmer and a   | in the first first |  |

Voire, PDF Creator également freeware

http://telechargement.journaldunet.com/fiche/5331/2/pdfcreator/index.html

Le lien s'installe automatiquement au niveau des imprimantes que vous utilisez.

<u>Astuce</u>: (si vous faites des résumés de dossier, vous pouvez le sortir sous forme de pdf à envoyer par mail ou CD; si vous avez besoin d'envoyer par mail une ordonnance, il suffit de l'imprimer sous ce mode, cela évite de faire des copier-coller)

Certains ont peut être sur leur poste « Microsoft Document Imaging » qui crée des documents au format « \*.mdi ». Cet outil fait office d'imprimante virtuelle.

| HelloDOC - Point | age des paiements0004 mdi                 |
|------------------|-------------------------------------------|
| HelloDOC - Point | age des palements0005.mdi                 |
|                  |                                           |
|                  |                                           |
|                  |                                           |
| Nom du fichier : | HelloDOC - Pointage des paiements0013 mdi |

Donc, le rapport de pointage complet est visible à l'écran. Il s'agit ici du RSP n° 1855 du 17/02/2009, pour un total payé de 242 euros sur 242 réclamés.

| Pointage  | des paier       | ments.p                                                                                                    | df - Adobe                                                                                                    | Reader          |                                                                                              |                                                                                                    |                                                                                                    |                                                                                                    |
|-----------|-----------------|----------------------------------------------------------------------------------------------------|----------------------------------------------------------------------------------------------------|-----------------|----------------------------------------------------------------------------------------------|----------------------------------------------------------------------------------------------------|----------------------------------------------------------------------------------------------------|----------------------------------------------------------------------------------------------------|
| Affichage | Document        | Outils                                                                                                    | Fenêtre Aid                                                                                                    | le              |                                                                                              |                                                                                                    |                                                                                                    |                                                                                                    |
|           | \$ ÷            | 1 /                                                                                                    | 1 🕘 (                                                                                                    | € 66,7% -       |                                                                                              | Recherc                                                                                                | her                                                                                                    |                                                                                                    |
|           | 18              | s11oDOC -                                                                                                    | Fointage de                                                                                                    | a paissents     |                                                                                              |                                                                                                    |                                                                                                    |                                                                                                    |
|           | HN 000000000000 | raiteme (<br>00030044<br>00030045<br>00030045<br>000300479<br>000300482<br>000300452<br>000300452<br>000300458<br>000300458<br>000300458<br>000300458<br>000300458<br>000300458 | HEP 0000185<br>Fol.cont<br>17/02/2009K<br>17/02/2009K<br>17/02/2000K<br>17/04/2000K<br>17/02/2009K<br>17/02/2009K<br>17/02/2009K<br>17/02/20 | 1.22 du 17/02/0 | 09 Montant 2<br>RACH<br>CORI<br>VERO<br>RAYM<br>CHAR<br>MANU<br>SERG<br>2005<br>JFAM<br>CHEI | 42.00<br>Montant<br>DOUCH<br>IDA<br>NNE<br>NIGUE<br>COTE<br>SIA<br>E<br>DOITA<br>DOITA<br>PIERRE<br>EH | Ac<br>22.00<br>22.00<br>22.00<br>22.00<br>22.00<br>22.00<br>22.00<br>22.00<br>22.00<br>22.00<br>22.00<br>22.00 | tion<br>Paioment<br>Paioment<br>Paioment<br>Paioment<br>Paioment<br>Paioment<br>Paioment<br>Paioment<br>Paioment |

Dans le dossier du patient (et dans le livre des recettes), la recette est pointées avec ces références : pointage automatique, et numéro du RSP. (ce qui permettra de retrouver plus tard)

| 14/02/2009 | [Suivi Poids] 81,000 Kg [Suivi PAS] 130 mm Hg [Suivi PAD] 80 mm Hg [Motif] renouvellement. lombalg | ee: |
|------------|----------------------------------------------------------------------------------------------------|-----|
|            | PLAVIX 75 mg cp pelliculé : B/28 un comprimé le matin pendant 1 mois KARDEGIC 75 mg pdre p         | α   |
|            | Acte : C Montant : 22,00 € Paiement : TPYV TiersAMO : CPAM 16 Pointage Automatique 00001855.       | RSP |
| 0 74 74    |                                                                                                    | _   |